hudu

18 - 30 V

DC

14

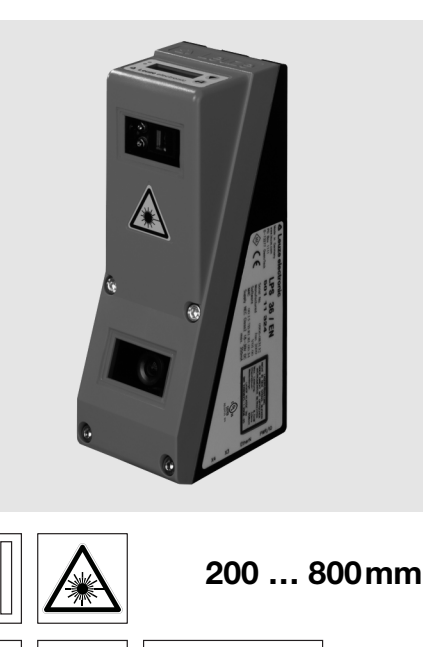

Lichtschnittsensor f
ür die Objekterkennung

PROFI

<u>BUST</u>

• Ansprechzeit 10ms

古 亡

ETHERNET

- Erkennungsbereich: 200 ... 800mm
- Länge der Laserlinie: max. 600mm
- Integrierte PROFIBUS Schnittstelle oder . 4 Schaltausgänge
- Parametrierung über Fast Ethernet
- OLED-Display mit Folientastatur als Aus-• richthilfe und Statusanzeige: "eingestellte Inspektionsaufgabe"
- Messwertanzeige in mm auf OLED-Display als Ausrichthilfe
- Bis zu 16 Erkennungsfelder mit logischer Verknüpfungsmöglichkeit
- Bis zu 16 Inspektionsaufgaben
- Aktivierungseingang, Triggereingang, Kaskadierausgang
- Anschluss PROFIBUS über Y-Adapter

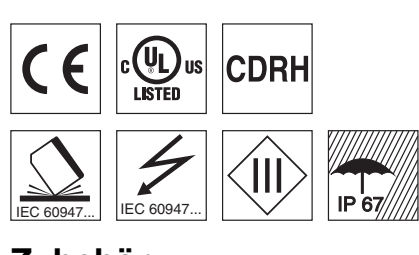

## Zubehör:

- (separat erhältlich)
- Befestigungs-System BT 56, BT 59
- Kabel mit Rundsteckverbindung M12 (K-D ...)
- Konfigurationsspeicher K-DS M12A-8P-0,75m-LxS36-CP

# ▲ Leuze electronic

## Lichtschnittsensor für die Objekterkennung

## Maßzeichnung

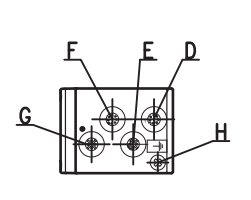

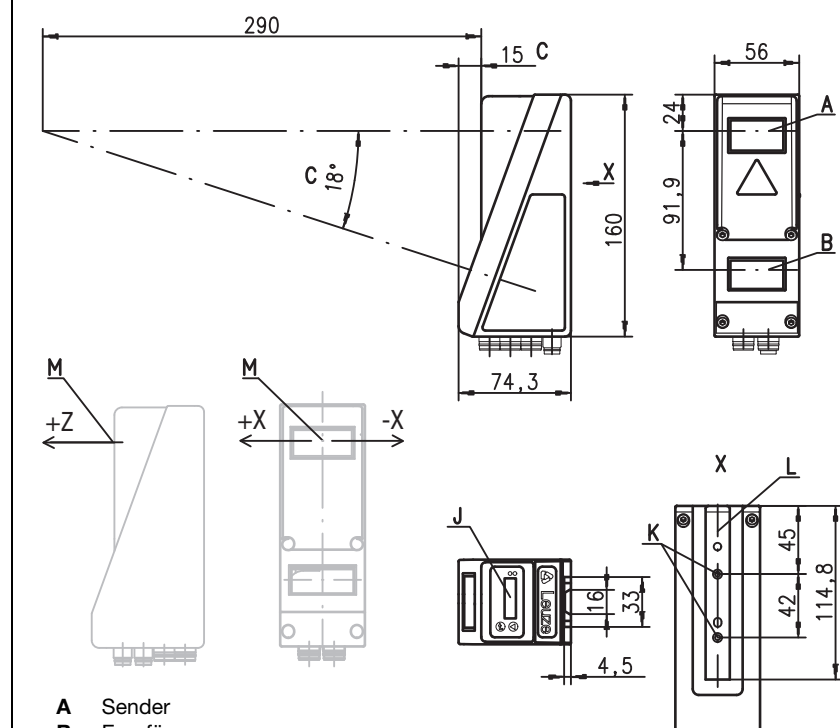

- Empfänger В С
  - optische Achse
- D X1: Stecker M12x1, 8-polig, A-kodiert Е
- X2: Buchse M12x1, 4-polig, D-kodiert
- F X3: Buchse M12x1, 8-polig, A-kodiert (nur LRS 36/6) X4: Buchse M12x1, 5-polig, B-kodiert (nur LRS 36/PB)
- G
- PE-Schraube н
- OLED-Display und Folientastatur J
- κ Gewinde M4, 4,5 tief
- Aufnahme für Befestigungssystem BT 56 / BT 59 L
- Nullpunkt und Orientierung des Koordinatensystems für die Messdaten М

## Erfassungsbereich, typisch

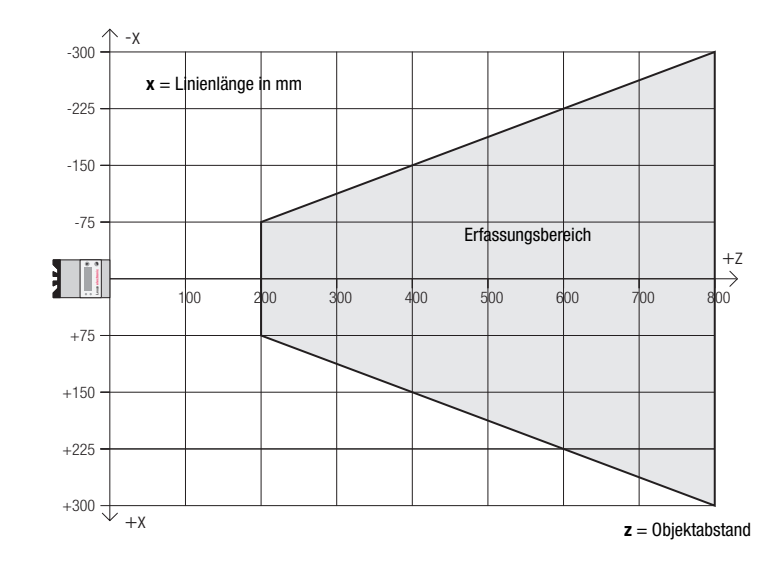

山山

# ▲ Leuze electronic

# **LRS 36**

## Tabellen

| LED  | Zustand  | Anzeige im Mess-<br>betrieb |
|------|----------|-----------------------------|
| grün | Dauer-   | Sensor betriebsbe-          |
|      | licht    | reit                        |
|      | aus      | Sensor nicht                |
|      |          | betriebsbereit              |
| gelb | Dauer-   | Ethernet-Verbin-            |
|      | licht    | dung hergestellt            |
|      | blinkend | Ethernet-Datenüber-         |
|      |          | tragung aktiv               |
|      | aus      | Keine Ethernet-Ver-         |
|      |          | bindung                     |

## Diagramme

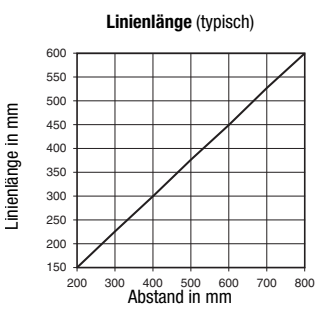

Mindestobiektaröße (typisch)

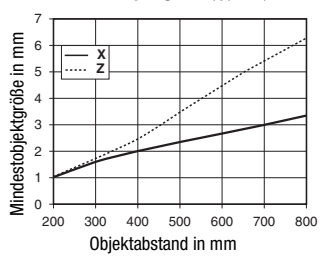

## **Hinweise**

#### Bestimmungsgemäße

- Verwendung beachten! Solution Sicherheits-Sensor und dient nicht dem Personenschutz.
- ✤ Das Produkt ist nur von befähigten Personen in Betrieb zu nehmen. B Setzen Sie das Produkt nur ent-
- sprechend der bestimmungsgemäßen Verwendung ein.

#### Aufwärmzeit:

Der Lichtschnittsensor hat nach einer Aufwärmzeit von 30 min die für eine optimale Objekterkennung erforderliche Betriebstemperatur erreicht.

## **Technische Daten**

#### **Optische Daten**

Erfassungsbereich 1) Lichtquelle Wellenlänge Max. Ausgangsleistung Pulsdauer Laserlinie

#### Objekterkennung

Mindestobjektgröße in Richtung x<sup>2</sup>) Mindestobjektgröße in Richtung z<sup>2</sup>)

Zeitverhalten Ansprechzeit

Schaltausgänge

## Bereitschaftsverzögerung

**Elektrische Daten** Betriebsspannung U<sub>B</sub> 3) Restwelligkeit Leerlaufstrom Ethernet-Schnittstelle

Eingänge

Signalspannung high/low

#### PROFIBUS (nur LRS 36/PB) Schnittstellentyp Protokolle

Baudrate Anzeigen

#### LED grün

Dauerlicht aus LED gelb Dauerlicht blinkend aus

#### Mechanische Daten

Gehäuse Optikabdeckung Gewicht Anschlussart

#### Umgebungsdaten

Umgebungstemperatur (Betrieb/Lager) Schutzbeschaltung 6) VDE-Schutzklasse Schutzart Laserklasse

#### Gültiges Normenwerk Zulassungen

- Remissionsgrad 6 % ... 90 %, gesamter Erfassungsbereich, bei 20 °C nach 30 min Aufwärmzeit, mittlerer Bereich U<sub>B</sub>
- Minimalwert, abhängig von Abstand und Objekt, Erprobung unter Applikationsbedingungen erforderlich 2)
- зí Bei UL-Applikationen: nur für die Benutzung in "Class 2"-Stromkreisen nach NEC
- 4) Die Push-Pull (Gegentakt) Schaltausgänge dürfen nicht parallel geschaltet werden
- Anzahl Erkennungsfelder: bis zu 16 mit lögischer Verknüpfungsmöglichkeit Anzahl Inspektionsaufgaben: bis zu 16 (davon 8 über Eingänge aktivierbar) 5)
- 6) 1=Transientenschutz, 2=Verpolschutz, 3=Kurzschluss-Schutz für alle Ausgänge, externe Schutzbeschaltung für induktive Lasten erforderlich
- 7) These sensors shall be used with UL Listed Cable assemblies rated 30V, 0.5A min, in the field installation, or equivalent (categories: CYJV/CYJV7 or PVVA/PVVA7)

3 (Auswahl Inspektionsaufgabe) auf X3 (nur LRS 36/6)  $\geq (U_B-2V)/\leq 2V$ 1 x RS 485 auf X4 (nur LRS 36/PB) PROFIBUS DP/DPV1 Slave 9,6kBaud ... 6MBaud betriebsbereit keine Spannung Ethernetverbindung vorhanden Ethernet-Datenübertragung aktiv keine Ethernetverbindung vorhanden Aluminiumrahmen mit Kunststoffdeckel Glas 620g M12-Rundsteckverbindung

1 (Betriebsbereit) / 100 mA / Push-Pull <sup>4)</sup> auf X1 1 (Kaskadierung) / 100 mA / Push-Pull <sup>4)</sup> auf X1 4 / 100 mA / Push-Pull <sup>4) 5)</sup> auf X3 (nur LRS 36/6)

200 ... 800mm (Richtung z)

658nm (sichtbares Rotlicht)

600x3mm bei 800mm

≥10ms (konfigurierbar)

18 ... 30VDC (inkl. Restwelligkeit)

Laser

< 8mW 3ms

2 ... 3 mm 2 ... 6mm

ca. 1,5s

1

 $\leq 15\%$  von U<sub>B</sub>  $\leq 200$ mA UDP

(Trigger) auf X1

(Aktivierung) auf X1

-30°C ... +50°C/-30°C ... +70°C 1, 2, 3 IIÍ, Schutzkleinspannung IP 67 2M (nach EN 60825-1 und 21 CFR 1040.10 mit Laser Notice No. 50) IEC/EN 60947-5-2 UL 508, C22,2 No.14-13 3) 7)

## ▲ Leuze electronic

## **LRS 36**

## Lichtschnittsensor für die Objekterkennung

## Schnittstellenbelegung

| X1 - Logik und Power |                           |       |  |  |  |  |  |  |
|----------------------|---------------------------|-------|--|--|--|--|--|--|
| Pin Nr.              | Signal                    | Farbe |  |  |  |  |  |  |
| 1                    | +24VDC                    | WS    |  |  |  |  |  |  |
| 2                    | InAct (Aktivierung)       | br    |  |  |  |  |  |  |
| 3                    | GND                       | gn    |  |  |  |  |  |  |
| 4                    | OutReady (Betriebsbereit) | ge    |  |  |  |  |  |  |
| 5                    | InTrig (Trigger)          | gr    |  |  |  |  |  |  |
| 6                    | OutCas (Kaskadierung)     | rs    |  |  |  |  |  |  |
| 7                    | nicht verbinden           | bl    |  |  |  |  |  |  |
| 8                    | nicht verbinden           | rt    |  |  |  |  |  |  |
| 0 poligo             | r M12 Stocker A kediert   |       |  |  |  |  |  |  |

| 1901 seiloa-8 | M12-Stecker. | A-kodiert |
|---------------|--------------|-----------|
| • p•g•.       |              |           |

| X2 - Ethernet                                       |                                           |                                                                                                 |                            |  |  |  |  |  |  |  |
|-----------------------------------------------------|-------------------------------------------|-------------------------------------------------------------------------------------------------|----------------------------|--|--|--|--|--|--|--|
| Pin Nr. Signal Farbe                                |                                           |                                                                                                 |                            |  |  |  |  |  |  |  |
| 1                                                   | Tx+                                       | Tx+ ge                                                                                          |                            |  |  |  |  |  |  |  |
| 2                                                   | Rx+                                       | Rx+ ws                                                                                          |                            |  |  |  |  |  |  |  |
| 3                                                   | Tx-                                       | Tx- or                                                                                          |                            |  |  |  |  |  |  |  |
| 4                                                   | Rx-                                       | bl                                                                                              |                            |  |  |  |  |  |  |  |
| polige                                              | : IVI 12-DU                               | clise, D-kouleri                                                                                |                            |  |  |  |  |  |  |  |
| ч-ронус<br>X4 - Р                                   | ROFIBUS                                   | (nur LRS 36/PE                                                                                  | [<br>])                    |  |  |  |  |  |  |  |
| X4 - P<br>Pin Nr.                                   | ROFIBUS<br>Signal                         | (nur LRS 36/PE                                                                                  | (<br>)                     |  |  |  |  |  |  |  |
| <b>X4 - P</b><br><b>Pin Nr.</b><br>1                | ROFIBUS<br>Signal                         | (nur LRS 36/PE<br>Erklärung<br>+5VDC Termir                                                     | (<br>))                    |  |  |  |  |  |  |  |
| <b>X4 - P</b><br><b>Pin Nr.</b><br>1<br>2           | ROFIBUS<br>Signal<br>VP<br>A              | (nur LRS 36/PE<br>Erklärung<br>+5VDC Termir<br>RxD/TxD-N, gr                                    | (<br><b>3)</b><br>1.<br>ün |  |  |  |  |  |  |  |
| <b>X4 - P</b><br><b>Pin Nr.</b><br>1<br>2<br>3      | ROFIBUS<br>Signal<br>VP<br>A<br>DGND      | (nur LRS 36/PE<br>Erklärung<br>+5VDC Termir<br>RxD/TxD-N, gr<br>Bezugspotenzi                   | (<br><b>3)</b><br>1.<br>ün |  |  |  |  |  |  |  |
| <b>X4 - P</b><br><b>Pin Nr.</b><br>1<br>2<br>3<br>4 | ROFIBUS<br>Signal<br>VP<br>A<br>DGND<br>B | (nur LRS 36/PE<br>Erklärung<br>+5VDC Termir<br>RxD/TxD-N, gr<br>Bezugspotenzi<br>RxD/TxD-P, rot | (<br><b>3)</b><br>1.<br>ün |  |  |  |  |  |  |  |

| X3 - LOGIK (NUR LKS 36/6)      |                      |       |  |  |  |  |  |  |  |
|--------------------------------|----------------------|-------|--|--|--|--|--|--|--|
| Pin Nr.                        | Signal               | Farbe |  |  |  |  |  |  |  |
| 1                              | Out4                 | WS    |  |  |  |  |  |  |  |
| 2                              | Out3                 | br    |  |  |  |  |  |  |  |
| 3                              | GND                  | gn    |  |  |  |  |  |  |  |
| 4                              | Out2                 | ge    |  |  |  |  |  |  |  |
| 5                              | Out1                 | gr    |  |  |  |  |  |  |  |
| 6                              | InSel3 <sup>1)</sup> | rs    |  |  |  |  |  |  |  |
| 7                              | InSel2 <sup>1)</sup> | bl    |  |  |  |  |  |  |  |
| 8                              | InSel1 1)            | rt    |  |  |  |  |  |  |  |
| 8-polige M12-Buchse, A-kodiert |                      |       |  |  |  |  |  |  |  |

Die 3 Schalteingänge InSel1-3 dienen zur Auswahl der Inspektionsaufgabe (Inspection Task) 0-7. Hierbei bedeutet "000" Inspection task 0, "001" Inspection task 1, etc. Die Umschaltzeit zwischen 2 Inspection Tasks ist < 100ms</li>

## **Bestellhinweise**

| Artikel-Nr. | Bezeichnung | Line Range Sensor                                                                              |
|-------------|-------------|------------------------------------------------------------------------------------------------|
| 50111330    | LRS 36/6    | mit binären Ein/Ausgängen                                                                      |
| 50111332    | LRS 36/PB   | mit PROFIBUS DP/DPV1 (zum Anschluss des Sensors ist der Y-Adapter erforderlich, siehe Zubehör) |

## Lasersicherheitshinweise – Laserklasse 2M

#### ACHTUNG LASERSTRAHLUNG – LASER KLASSE 2M

#### Nicht in den Strahl blicken oder Anwender von Teleskopoptiken bestrahlen!

Das Gerät erfüllt die Sicherheitsbestimmungen gemäß EN 60825-1:2008-05 (IEC 60825-1:2007) für ein Produkt der **Laserklasse 2M** sowie die Bestimmungen gemäß U.S. 21 CFR 1040.10 mit den Abweichungen entsprechend der "Laser Notice No. 50" vom 24.06.2007.

- Schauen Sie niemals direkt in den Laserstrahl oder in die Richtung von reflektierten Laserstrahlen! Bei länger andauerndem Blick in den Strahlengang besteht die Gefahr von Netzhautverletzungen.
- Sichten Sie den Laserstrahl des Geräts nicht auf Personen!
- ♥ Unterbrechen Sie den Laserstrahl mit einem undurchsichtigen, nicht reflektierenden Objekt, wenn der Laserstrahl versehentlich auf einen Menschen gerichtet wurde.
- 🗞 Vermeiden Sie bei Montage und Ausrichtung des Geräts Reflexionen des Laserstrahls durch spiegelnde Oberflächen!
- VORSICHT! Wenn andere als die hier angegebenen Bedienungs- oder Justiereinrichtungen benutzt oder andere Verfahrensweisen ausgeführt werden, kann dies zu gefährlicher Strahlungsexposition führen. Die Verwendung optischer Instrumente oder Einrichtungen (z. B. Lupen, Ferngläser) mit dem Gerät erhöht die Gefahr von Augenschäden.
- Beachten Sie die geltenden gesetzlichen und örtlichen Laserschutzbestimmungen gemäß EN 60825 (IEC 60825) in der neuesten Fassung.
- Eingriffe und Veränderungen am Gerät sind nicht zulässig.
   Das Gerät enthält keine durch den Benutzer einzustellenden oder zu wartenden Teile.
   Eine Reparatur darf ausschließlich von Leuze electronic GmbH + Co. KG durchgeführt werden.

#### HINWEIS

#### Laserwarn- und Laserhinweisschilder anbringen!

Auf dem Gerät sind Laserwarn- und Laserhinweisschilder angebracht (siehe ①). Zusätzlich sind dem Gerät selbstklebende Laserwarnund Laserhinweisschilder (Aufkleber) in mehreren Sprachen beigelegt (siehe ②).

- b Bringen Sie das sprachlich zum Verwendungsort passende Laserhinweisschild am Gerät an.
- Bei Verwendung des Geräts in den U.S.A. verwenden Sie den Aufkleber mit dem Hinweis "Complies with 21 CFR 1040.10".
- Bringen Sie die Laserwarn- und Laserhinweisschilder in der N\u00e4he des Ger\u00e4ts an, falls auf dem Ger\u00e4t keine Schilder angebracht sind (z. B. weil das Ger\u00e4t zu klein daf\u00fcr ist) oder falls die auf dem Ger\u00e4t angebrachten Laserwarn- und Laserhinweisschilder aufgrund der Einbausituation verdeckt werden.

Bringen Sie die Laserwarn- und Laserhinweisschilder so an, dass man sie lesen kann, ohne dass es notwendig ist, sich der Laserstrahlung des Geräts oder sonstiger optischer Strahlung auszusetzen.

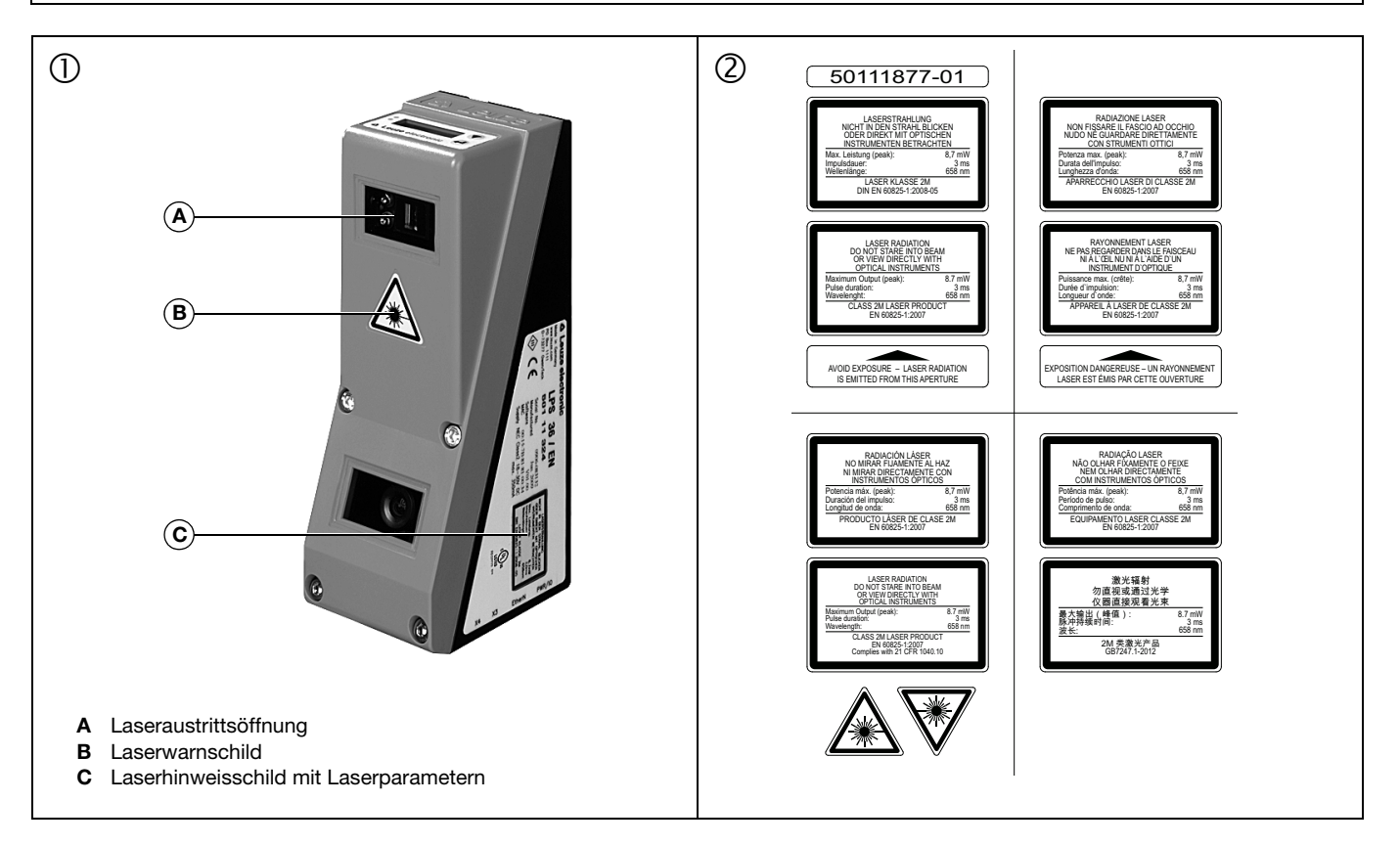

Ο

## Lichtschnittsensor für die Objekterkennung

## Parametrierung - Verbindung zum PC herstellen

Der LRS wird über einen PC mit dem Programm LRSsoft konfiguriert, bevor er in die Prozess-Steuerung eingebunden wird.

Um eine UDP-Kommunikation mit dem PC aufbauen zu können, müssen die IP-Adresse Ihres PCs und die IP-Adresse des LRS im gleichen Adressbereich liegen. Da der LRS über keinen eingebauten DHCP-Client verfügt, müssen Sie die Adresse manuell einstellen. Das geschieht am einfachsten am PC.

#### Hinweis!

Sollten Sie eine Desktop-Firewall verwenden, stellen Sie bitte sicher, dass der PC über die Ethernet-Schnittstelle per UDP auf den Ports 9008 und 5634 mit dem LRS kommunizieren kann. Außerdem muss die Firewall ICMP-Echo-Nachrichten für den Verbindungstest (Ping) durchlassen.

Wird der PC üblicherweise mit DHCP-Adressvergabe an ein Netzwerk angeschlossen, ist es für den Zugriff auf den LRS am einfachsten, in den TCP/IP-Einstellungen des PC eine alternative Konfiguration anzulegen und den LRS direkt mit dem PC zu verbinden.

♥ Überprüfen Sie die Netzwerkadresse des LRS, indem Sie aus dem Normalbetrieb des LRS heraus zweimal nacheinander → drücken, danach zweimal ▼ und dann erneut → .

Sie gelangen damit ins Untermenü Ethernet und können die aktuellen Einstellungen des LRS mit mehrmaligem Drücken von ▼ nacheinander ablesen.

🗞 Notieren Sie sich die Werte für IP-Address und Net Mask Addr..

Der Wert in Net Mask Addr. gibt an, welche Stellen der IP-Adresse von PC und LRS übereinstimmen müssen, damit sie miteinander kommunizieren können.

| Adresse des LRS | Netzmaske     | Adresse des PC  |
|-----------------|---------------|-----------------|
| 192.168.060.003 | 255.255.255.0 | 192.168.060.xxx |
| 192.168.060.003 | 255.255.0.0   | 192.168.xxx.xxx |

Anstelle von xxx können Sie jetzt Ihrem PC beliebige Zahlen zwischen 000 und 255 zuteilen, aber NICHT DIE GLEICHEN wie beim LRS. Also z.B. 192.168.060.110 (aber nicht 192.168.060.003!). Haben LRS und PC die gleiche IP-Adresse, können sie nicht miteinander kommunizieren.

#### Einstellen der IP-Adresse am PC

- b Melden Sie sich an Ihrem PC als Administrator an.
- Gehen Sie über Start->Systemsteuerung ins Menü Netzwerkverbindungen (Windows XP) bzw. ins Netzwerk- und Freigabecenter (Windows Vista).
- ♥ Wählen Sie dort die LAN-Verbindung und rufen Sie mit Mausklick rechts die zugehörige Eigenschaften-Seite auf.
- Wählen Sie das Interneterotokoll (TCP/IP) aus (ggf. nach unten scrollen) und klicken Sie auf Eigenschaften.
- Wählen Sie im Fenster Eigenschaften von Internetprotokoll (TCP/IP) den Reiter Alternative Konfiguration.
- Istellen Sie die IP-Adresse des PCs im Adressbereich des LRS ein. Achtung: nicht die Gleiche wie beim LRS!
- 🗞 Stellen Sie die Subnetzmaske des PCs auf den gleichen Wert wie beim LRS ein.
- Schließen Sie den Einstellungsdialog, indem Sie alle Fenster mit 0K bestätigen
- ♦ Verbinden Sie die Schnittstelle X2 des LRS direkt mit dem LAN-Port Ihres PCs. Nutzen Sie zur Verbindung ein Kabel KB ET-...-SA-RJ45.

Der PC versucht zuerst über die automatische Konfiguration eine Netzwerkverbindung herzustellen. Dies dauert einige Sekunden, danach wird die alternative Konfiguration aktiviert, die Sie soeben eingestellt haben und damit kann der PC dann mit dem LRS kommunizieren.

Hinweise zur Konfiguration des LRS mit der Software **LRSsoft** finden Sie in der technischen Beschreibung.

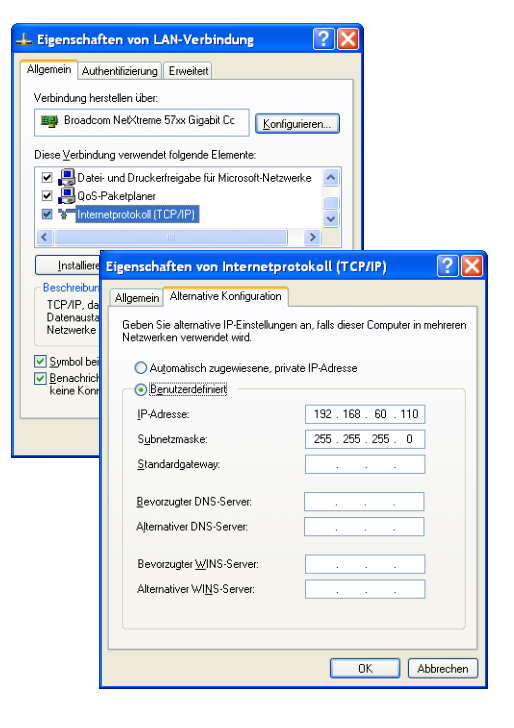

## Inbetriebnahme

## ⊖ Hinweis!

oder

- Die Parametrierung der PROFIBUS-Gerätevariante LRS 36/PB erfolgt wie bei allen Varianten via Ethernet über die Software **LRSsoft**. Hinweise zur Inbetriebnahme der PROFIBUS-Gerätevariante LRS 36/PB finden Sie am Ende dieses Dokuments und in der Technischen Beschreibung.
- 1.LRS konfigurieren siehe Kapitel 8 der technischen Beschreibung.
- 2. Prozess-Steuerung programmieren siehe Kapitel 9 der technischen Beschreibung.
- 3. Schaltein- und -ausgänge entsprechend anschließen siehe Kapitel 6 der technischen Beschreibung.
- 4. IP-Konfiguration des LRS so anpassen, dass er mit der Prozess-Steuerung kommunizieren kann. Das kann entweder über das Display des LRS erfolgen oder in LRSsoft im Bereich Configuration. Hier können Sie sowohl Netzwerkadresse und zugehörige Netzmaske, als auch die Ports verändern, über die der LRS mit der Prozess-Steuerung kommuniziert.

| Sensor       |               | Client / PC |      |
|--------------|---------------|-------------|------|
| IP Address:  | 192.168.60.3  | Port:       | 5634 |
| Port:        | 9008          |             |      |
| Subnet Mask: | 255.255.255.0 |             |      |
|              |               |             |      |

- 5. Die geänderten Einstellungen speichern Sie im LRS mit dem Befehl Configuration->Transmit to sensor.
- 6. LRS über die Ethernet-Schnittstelle an die Prozess-Steuerung anschließen.
- 7. Ggf. Anschlüsse für Aktivierung, Triggerung und Kaskadierung herstellen.

## Parametriersoftware installieren

#### Systemanforderungen

Der verwendete PC sollte folgende Anforderungen erfüllen:

- Pentium<sup>®</sup>- oder schnellerer Intel<sup>®</sup>-Prozessor > 1,5 GHz (Pentium 4, Celeron, Xeon) bzw. kompatible Modelle von AMD<sup>®</sup> (Athlon 64, Opteron, Sempron). Der Prozessor muss den SSE2 Befehlssatz unterstützen.
- mindestens 512 MB Arbeitsspeicher (RAM), 1024 MB empfohlen
- CD-Laufwerk
- Festplatte mit mindestens 1 GB freiem Speicherplatz.
- Ethernetschnittstelle
- Microsoft® Windows XP SP2/3 / Vista SP1 / Windows 7 (32 Bit, 64 Bit).

#### Installationsvorgang

#### ⊖ Hinweis!

٦

De-installieren Sie eine evtl. vorhandene Matlab Runtime, bevor Sie mit der Installation der LXSsoft-Suite beginnen.

Das Installationsprogramm LXSsoft Suite Setup.exe befindet sich auf der mitgelieferten CD.

## Lichtschnittsensor für die Objekterkennung

## O Hinweis!

Kopieren Sie diese Datei von der CD in einen geeigneten Ordner auf Ihrer Festplatte.

Für die nächsten Schritte sind Administratorrechte erforderlich.

Starten Sie die Installation per Doppelklick auf die Datei LXSsoft\_Suite\_Setup.exe.

♦ Klicken Sie im ersten Fenster auf Next.

Im nächsten Fenster können Sie wählen, ob Sie nur **LRSsoft**, oder auch noch zusätzlich **LPSsoft** installieren wollen.

Sie benötigen **LPSsoft** zusätzlich, wenn Sie mit Ihrem Computer auch Lichtschnittsensoren der LPS-Baureihe konfigurieren wollen.

Die erste Option MATLAB Compiler Runtime können Sie nicht abwählen, da diese Komponente auf jeden Fall benötigt wird.

Wählen Sie die gewünschten Optionen aus und klicken Sie auf Next und im nächsten Fenster dann auf Install.

Die Installationsroutine startet. Nach einigen Sekunden erscheint das Fenster zur Auswahl der Sprache für die Installation der Matlab Compiler Runtime (MCR). Die MCR dient zur 3D-Visualisierung in **LPSsoft**. Sie existiert nur in Englisch oder Japanisch.

Behalten Sie deshalb im Fenster Choose Setup Language die Auswahl English bei und klicken Sie auf OK.

Je nach Konfiguration Ihres Windows-Systems erscheint noch der nebenstehende Dialog (fehlende Komponente VCREDIST X86).

♥ Klicken Sie auf Install

Es erscheinen zwei weitere Installationsfenster, in denen Sie aber keine Eingabe machen müssen.

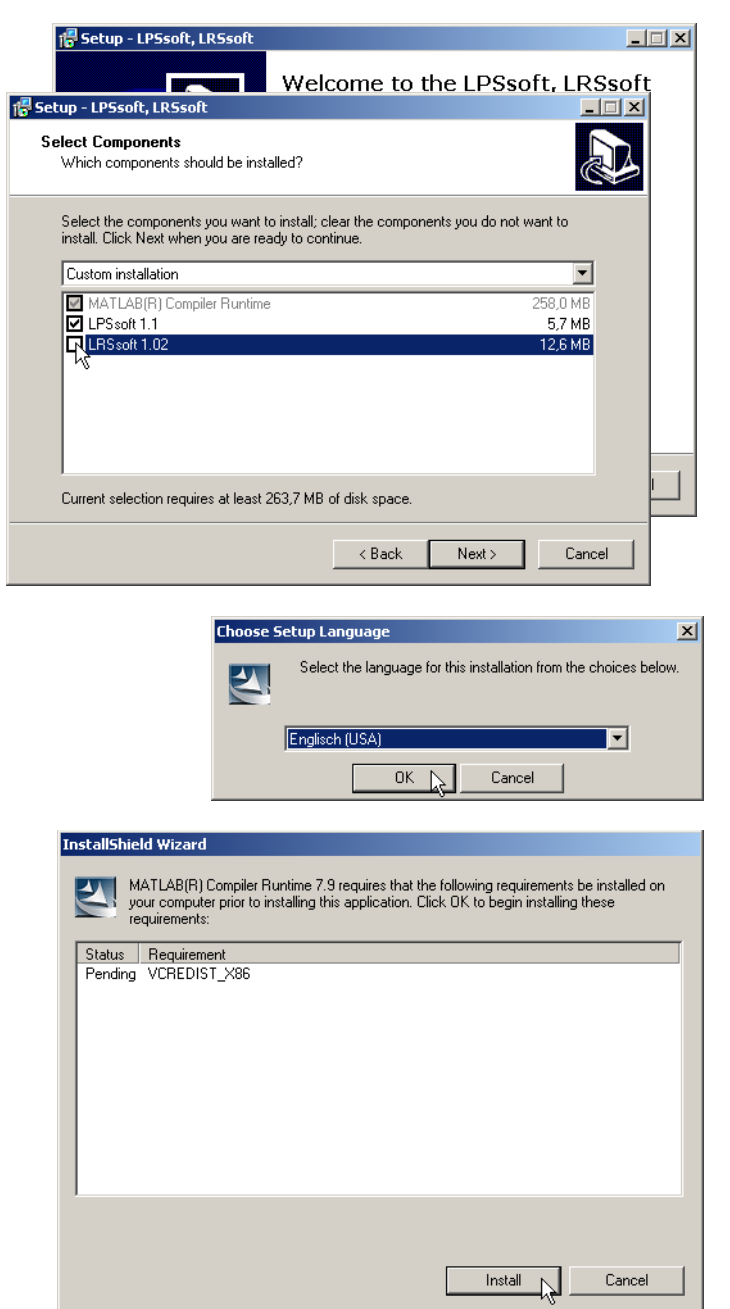

# Leuze electronic

## **LRS 36**

Nach einiger Zeit (bis zu mehreren Minuten je nach Systemkonfiguration) erscheint dann der Startbildschirm des MCR-Installers. ♦ Klicken Sie auf Next.

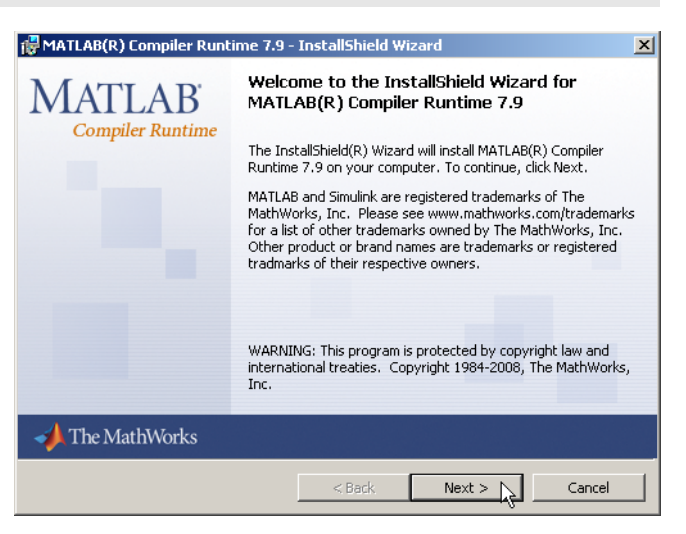

MATLAB(R) Compiler Runtime 7.9 - InstallShield Wizard
Customer Information
Please enter your information.
User Name:

Stefan Weimar

Organization:

PRODOC Translations GmbH **PRODOC Translations GmbH Destination Folder**Click Next to install to this folder, or click Change to install to a different folder.
Click Next to install to this folder, or click Change to install to a different folder.
Cilck Next to install NATLAB(R) Compiler Runtime 7.9 to:
C:\Programme\MATLAB\MATLAB Compiler Runtime 1.9 to:
C:\Programme\MATLAB\MATLAB Compiler Runtime 1.9 to:
C:\Programme\MATLAB\MATLAB Compiler Runtime 1.9 to:
C:\Programme\MATLAB\MATLAB Compiler Runtime 1.9 to:

| 🙀 MATLAB(R) Compiler R                                                                                                    | untime 7.9 - InstallShield Wizard                                                                                     | _ 🗆 🗡  |  |  |  |  |  |  |
|----------------------------------------------------------------------------------------------------|----------------------------------------------------------------------------------------------------|--------|--|--|--|--|--|--|
| Installing MATLAB(R) Compiler Runtime 7.9                                                                                                    |                                                                                                    |        |  |  |  |  |  |  |
| The program features you selected are being installed.                                                                                                    |                                                                                                    |        |  |  |  |  |  |  |
| Please wait where the please wait where the please wait where the | nile the InstallShield Wizard installs MATLAB(R) Compiler<br>ihis may take several minutes.                           |        |  |  |  |  |  |  |
| 🙀 MATLAB(R) Compiler Runt                                                                                                    | ime 7.9 - InstallShield Wizard                                                                                        | ×      |  |  |  |  |  |  |
| MATLAB <sup>*</sup><br>Compiler Runtime                                                                                                    | InstallShield Wizard Completed                                                                                        |        |  |  |  |  |  |  |
|                                                                                                    | The InstallShield Wizard has successfully installed MATLAB(<br>Compiler Runtime 7.9. Click Finish to exit the wizard. | υ<br>1 |  |  |  |  |  |  |
|                                                                                                    |                                                                                                    |        |  |  |  |  |  |  |
|                                                                                                    |                                                                                                    |        |  |  |  |  |  |  |
|                                                                                                    |                                                                                                    | þ      |  |  |  |  |  |  |
|                                                                                                    |                                                                                                    |        |  |  |  |  |  |  |
| → The MathWorks                                                                                                    |                                                                                                    |        |  |  |  |  |  |  |
|                                                                                                    | < Back Finish Cancel                                                                                                  |        |  |  |  |  |  |  |

Das Fenster zur Eingabe der Benutzerdaten erscheint.

- Geben Sie Ihren Namen und den Firmennamen ein und klicken Sie anschließend auf Next.
- Behalten Sie im Fenster zur Auswahl des Installationspfads (Destination Folder) unbedingt den vorgegebenen Ordner bei.
- Der Standard-Pfad ist
- C:\Programme\MATLAB\MATLAB Compiler Runtime\.
- 🗞 Klicken Sie auf Next und im nächsten Fenster auf Install.

Die Installation startet und es wird das nebenstehende Statusfenster angezeigt. Das kann erneut einige Minuten dauern.

Nach erfolgreicher MCR-Installation erscheint das Fenster InstallShield Wizard Completed.

 $~~~\forall ~~$  Klicken Sie auf <code>Finish</code> zum Abschluss der MCR-Installation.

## Lichtschnittsensor für die Objekterkennung

Jetzt erscheint das Fenster zur Auswahl des Installationspfads für LRSsoft.

Behalten Sie den vorgegebenen Ordner bei und klicken Sie auf Next.

Die Installation von **LRSsoft** startet. Falls Sie auch **LPSsoft** zum Installieren ausgewählt hatten erscheint nach Abschluss der **LRS-soft**-Installation das gleiche Fenster erneut zur Eingabe des Installationspfads für **LPSsoft**.

♥ Behalten Sie auch hier den vorgegebenen Ordner bei und klicken Sie auf Next.

# Setup - LRSsoft Select Destination Location Where should LRSsoft be installed? Setup will install LRSsoft into the following folder. To continue, click Next. If you would like to select a different folder, click Browse. Image: NProgramme Leuze electronic LLRSsoft Browse... At least 14,2 MB of free disk space is required. Image: At least 14,2 MB of free disk space is required.

Nach Abschluss der Installation erscheint das nebenstehende Fenster.

Die Installationsroutine hat in Ihrem Startmenü eine neue Programmgruppe Leuze electronic mit den installierten Programmen LRSsoft und ggf. LPSsoft erzeugt.

Klicken Sie auf Finish und starten Sie dann das gewünschte Programm über das Startmenü.

| 🖶 Setup - LPSsoft, LRSsoft |                                                                                                    |
|----------------------------|----------------------------------------------------------------------------------------------------|
|                            | Completing the LPSsoft, LRSsoft<br>Setup Wizard<br>Setup has finished installing LPSsoft, LRSsoft on your<br>computer.<br>Click Finish to exit Setup. |
|                            | Finish                                                                                                    |

# Leuze electronic

OK

## Mögliche Fehlermeldung

Je nach Systemkonfiguration kann es jetzt zu nebenstehender Fehlermeldung kommen.

Ursache für die Fehlermeldung ist ein Bug in der MCR-Installationsroutine, der auf manchen Systemen die Umgebungsvariable Pfad nicht korrekt setzt.

Das können Sie aber leicht ohne Neuinstallation der MCR korrigieren.

LPS\_V

X

- Öffnen Sie das Fenster Systemeigenschaften, das Sie in der Systemsteuerung von Windows unter System finden.
- Gehen Sie dort zur Registerkarte Erweitert und klicken Sie auf Umgebungsvariablen.

Das Fenster Umgebungsvariablen öffnet sich.

- Scrollen Sie dort im Bereich Systemvariablen nach unten bis Sie den Eintrag Path finden.
- Klicken Sie Path an und anschließend auf Bearbeiten

Das Fenster Systemvariable bearbeiten öffnet sich.

Dort muss sich im Feld Wert der Variablen ganz am Ende der Eintrag;C:\Programme\MATLAB\MATLAB Compiler Runtime\v79\runtime\win32 befinden.

- Fehlt dieser Eintrag, dann kopieren Sie den Eintrag aus diesem Dokument und fügen ihn zusammen mit dem vorangestellten Semikolon ein.
- Danach klicken Sie auf ok und beenden auch alle weiteren Fenster mit ok.
- ✤ Fahren Sie Windows herunter, starten Sie Windows neu und starten Sie dann LRSsoft per Doppelklick.

Jetzt erscheint der Startbildschirm von **LRSsoft**, wie in Kapitel 8 der technischen Beschreibung LRS dargestellt.

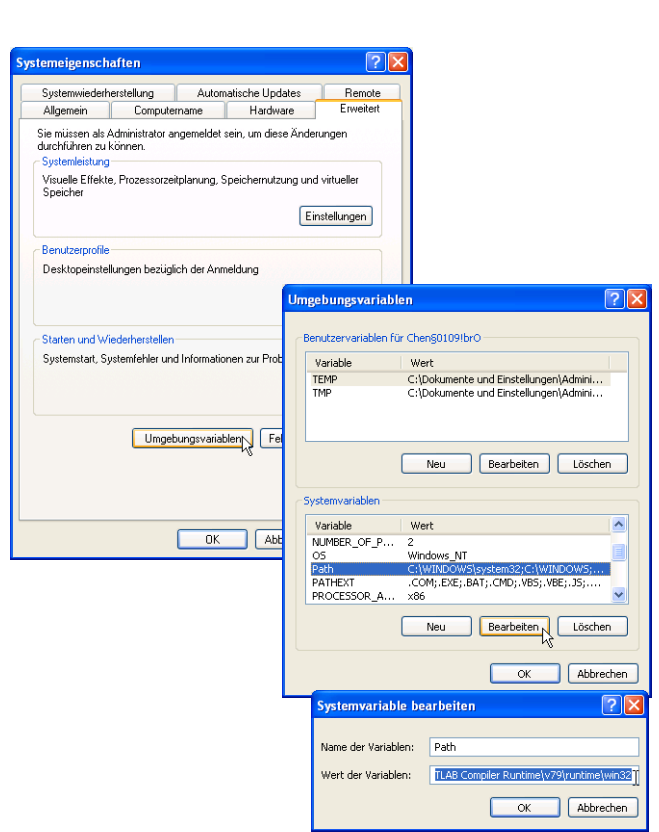

**LRS 36** 

wurde. Neuinstallation der Anwendung könnte das Problem behet

×

## Lichtschnittsensor für die Objekterkennung

## **PROFIBUS Gerätevariante LRS 36/PB**

#### Allgemeines - Technische Eigenschaften

Die Parametrierung des Sensors erfolgt wie bei allen Gerätevarianten über die Parametriersoftware LRSsoft.

Der LRS 36/PB ist als PROFIBUS DP/DPV1 kompatibler Slave konzipiert. Die Ein/Ausgangsfunktionalität des Sensors ist durch die zugehörige GSD-Datei definiert. Die Baudrate der zu übertragenden Daten beträgt unter Produktionsbedingungen max. 6 MBit/s.

#### Einstellen der PROFIBUS-Adresse:

Der LRS 36/PB unterstützt die automatische Erkennung der Baudrate und die Automatische Adressvergabe über den PROFIBUS. Alternativ kann die PROFIBUS-Adresse über das Display und Folientastatur oder über die Parametriersoftware **LRSsoft** eingestellt werden.

#### Anschluss PROFIBUS

Der Anschluss an den PROFIBUS erfolgt über die 5-polige M12-Buchse X4 mit einem externen Y-Steckeradapter. Die Belegung entspricht dem PROFIBUS-Standard. Der Y-Steckeradapter ermöglicht den Austausch des LRS 36/PB ohne Unterbrechung der PROFI-BUS-Leitung. Der externe Y-Steckeradapter wird auch benötigt, wenn der LRS 36/PB der letzte Busteilnehmer ist. Dann wird daran der externe Busabschlusswiderstand (Terminierung) angeschlossen. An X4 ist die 5V-Versorgung der aktiven Terminierung aufgelegt (Pin 1). Diese wird nur über die abgehende Seite des Y-Steckeradapters weiter geschleift.

#### **Gleichzeitiger Betrieb an Ethernet und PROFIBUS**

• Ethernet und PROFIBUS können im Messmodus als vollwertige Schnittstellen gleichzeitig genutzt werden.

 Wird der Sensor mit LRSsoft parametriert und am PROFIBUS gleichzeitig betrieben, dann werden Anfragen von der Steuerung verzögert verarbeitet und die Prozessdaten werden verzögert aktualisiert (erkennbar an sich langsam erhöhenden Scannummern). Die Aktualisierung der Prozessdaten erfolgt alle 200ms.

Bei der Parametrierung des LRS 36/PB mit **LRSsoft** muss festgelegt werden, ob der PROFIBUS oder **LRSsoft** die Umschaltung der Inspektionsaufgabe (inspection task) durchführen darf. Dies wird mit der Checkbox **Enable External Inspection Task Selection** eingestellt.

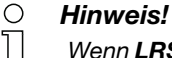

- Wenn **LRSsoft** eine Verbindung zum LRS 36/PB hergestellt hat, schaltet die Software den Sensor in den Parametriermodus. Die Aktualisierungsrate beträgt maximal 5Hz. Befindet sich der Sensor im Free Running Modus, ist dies am Blinken des Laserstrahls erkennbar.
- Befindet sich der Sensor im Menümodus oder Befehlsmodus, so ist eine Kommunikation über PROFIBUS möglich. Anfragen von der Steuerung werden nicht verarbeitet und die Prozessdaten sind eingefroren (erkennbar an der konstanten Scannummer).

#### Allgemeine Infos zur GSD-Datei

Die Funktionalität der Eingänge/Ausgänge des Sensors zur Steuerung wird über ein Modul definiert. Mit einem anwenderspezifischen Projektierungs-Tool wird bei der SPS-Programmerstellung das benötigte Modul eingebunden und entsprechend der Applikation parametriert.

Die Modulbeschreibung ist in Kurzform in diesem Datenblatt enthalten. Die detaillierte Beschreibung entnehmen Sie bitte der Technischen Dokumentation.

#### ⊖ Hinweis!

٦

Τ

 $\cap$ 

٦

Es muss ein Modul aus der GSD-Datei im Projektierungstool der Steuerung aktiviert werden, üblicherweise das Modul M1 oder M2.

An einem am PROFIBUS betriebenen LRS 36/PB können zu Testzwecken Parameter über das Display geändert werden. Zu diesem Zeitpunkt ist eine Objekterkennung an PROFIBUS nicht möglich.

#### ⊖ Hinweis!

Alle in der Dokumentation beschriebenen Eingangs- und Ausgangsmodule sind **aus der Sicht der Steuerung** beschrieben:

Beschriebene Eingänge (E) sind Eingänge der Steuerung. Beschriebene Ausgänge (A) sind Ausgänge der Steuerung. Beschriebene Parameter (P) sind Parameter der GSD-Datei in der Steuerung.

Der LRS 36/PB hat einen Modul-Slot. Mit der Auswahl des entsprechenden Moduls aus der GSD werden die zu übertragenden Prozessdaten des LRS 36/PB eingestellt. Es stehen mehrere Module zur Auswahl. Beginnend mit dem einfachsten Eingangsmodul **M1**, kommen bei nachfolgenden Modulen jeweils neue Eingänge hinzu. Alle verfügbaren Ausgangsdaten sind schon in Modul **M1** enthalten. Die Module mit höheren Nummern enthalten jeweils die Module mit niedrigeren Nummern (Beispiel: **M2** enthält **M1** und die Erweiterungen von **M2**).

#### Hinweis!

Mit steigender Modulnummer nehmen auch die zu übertragenden Nutzdaten-Bytes zu.

Die maximale Messrate von 100 Hz kann nur bis Modul M3 gewährleistet werden.

Es sollten daher nur Module ausgewählt werden, die die tatsächlich benötigten Daten enthalten, d. h. es sollte eine möglichst kleine Modulnummer ausgewählt werden.

# ▲ Leuze electronic

## **LRS 36**

## Lichtschnittsensor für die Objekterkennung

## Übersicht über die Module der GSD-Datei

Ausgangsdaten (aus Sicht der Steuerung)

| Position  | Name        |        |        |        | Bits ir | n Byte |        |        |            | Wortebereich | Bodeutung                                              |
|-----------|-------------|--------|--------|--------|---------|--------|--------|--------|------------|--------------|--------------------------------------------------------|
| 1 USIUUII | Name        | Bit7   | Bit6   | Bit5   | Bit4    | Bit3   | Bit2   | Bit1   | Bit0       | Weitebereich | Detetting                                              |
| 0         | uTrigger    | Trig_7 | Trig_6 | Trig_5 | Trig_4  | Trig_3 | Trig_2 | Trig_1 | Trig_0     | 0 255        | Triggerung per PROFIBUS (bei Änderung)                 |
| 1         | uActivation | -      | -      | -      | -       | -      | -      | -      | Act_0<br>n | 0 1          | Aktivierung (=1) oder Deaktivierung (=0) des Sensors   |
| 2         | ulnspTask   |        | -      | -      | -       | IT_b3  | IT_b2  | IT_b1  | IT_b0      | 0 15         | Inspection Task vom PROFIBUS Master und Save-Flag (B7) |

#### Eingangsdaten (aus Sicht der Steuerung)

| GSD-     | Position | Nama                      | Bits im Byte |        |        |        |        |        |       | Werte-  | Bodoutung |                                                       |
|----------|----------|---------------------------|--------------|--------|--------|--------|--------|--------|-------|---------|-----------|-------------------------------------------------------|
| Modul    | (Bytes)  | Name                      | Bit7         | Bit6   | Bit5   | Bit4   | Bit3   | Bit2   | Bit1  | Bit0    | bereich   | Bedeutung                                             |
|          | 0        | wScanNum (HighByte)       | SN_b15       | SN_b14 | SN_b13 | SN_b12 | SN_b11 | SN_b10 | SN_b9 | SN_b8   | 0 255     | Scannummer (Highbyte)                                 |
| M1       | 1        | wScanNum (LowByte)        | SN_b7        | SN_b6  | SN_b5  | SN_b4  | SN_b3  | SN_b2  | SN_b1 | SN_b0   | 0 255     | Scannummer (Lowbyte)                                  |
| 4 Byte   | 2        | uSensorInfo               | Out4         | Out3   | Out2   | Out1   | IT_b3  | IT_b2  | IT_b1 | IT_b0   | 0 255     | SensorInfo (Nr. Inspektionsaufgabe, Zustand Ausgänge) |
|          | 3        | uSensorState              | ErrM         | Cmd    | Menu   | Meas   | ErrF   | WarnF  | activ | connect | 0 255     | Status des Sensors                                    |
| M2       | 4        | wResultAWs (HighByte)     | AW16         | AW15   | AW14   | AW13   | AW12   | AW11   | AW10  | AW9     | 0 255     | Zustand der AWs (Highbyte)                            |
| 6 Byte   | 5        | wResultAWs (LowByte)      | AW8          | AW7    | AW6    | AW5    | AW4    | AW3    | AW2   | AW1     | 0 255     | Zustand der AWs (Lowbyte)                             |
|          | 6        | wActObjPtsAW1 (HighByte)  | -            | -      | -      | -      | -      | -      | -     | 0P_b8   | 01        | Aktualla Anzahl Objektourkte im Auguvertefenster 1    |
|          | 7        | wActObjPtsAW1 (LowByte)   | 0P_b7        | OP_b6  | 0P_b5  | 0P_b4  | OP_b3  | 0P_b2  | OP_b1 | OP_b0   | 0 255     |                                                       |
|          | 8        | wActObjPtsAW2 (HighByte)  | -            | -      | -      | -      | -      | -      | -     | 0P_b8   | 01        | Aktualla Anzahl Obiaktaunkta im Auswortafanstar 2     |
|          | 9        | wActObjPtsAW2 (LowByte)   | OP_b7        | OP_b6  | 0P_b5  | 0P_b4  | OP_b3  | 0P_b2  | OP_b1 | 0P_b0   | 0 255     |                                                       |
| M3       | 10       | wActObjPtsAW3 (HighByte)  | -            | -      | -      | -      | -      | -      | -     | 0P_b8   | 01        | Aktualla Anzahl Obiaktaunkta im Auswortafanstar 2     |
| 16 Byte  | 11       | wActObjPtsAW3 (LowByte)   | 0P_b7        | OP_b6  | 0P_b5  | 0P_b4  | OP_b3  | 0P_b2  | OP_b1 | 0P_b0   | 0 255     |                                                       |
|          | 12       | wActObjPtsAW4 (HighByte)  | -            | -      | -      | -      | -      | -      | -     | 0P_b8   | 0 1       | Aktualla Anzahl Obiaktaunkta im Auswortafanstar 4     |
|          | 13       | wActObjPtsAW4 (LowByte)   | 0P_b7        | OP_b6  | 0P_b5  | OP_b4  | OP_b3  | 0P_b2  | OP_b1 | OP_b0   | 0 255     |                                                       |
|          | 14       | wActObjPtsAW5 (HighByte)  | -            | -      | -      | -      | -      | -      | -     | 0P_b8   | 01        | Aktualla Anzahl Obiaktaunkta im Auswortafanstar 5     |
|          | 15       | wActObjPtsAW5 (LowByte)   | 0P_b7        | OP_b6  | 0P_b5  | 0P_b4  | OP_b3  | 0P_b2  | 0P_b1 | 0P_b0   | 0 255     |                                                       |
|          | 16       | wActObjPtsAW6 (HighByte)  | -            | -      | -      | -      | -      | -      | -     | 0P_b8   | 01        | Aktualla Anzahl Obiaktaunkta im Auswortafanstar 6     |
|          | 17       | wActObjPtsAW6 (LowByte)   | 0P_b7        | OP_b6  | 0P_b5  | OP_b4  | OP_b3  | 0P_b2  | OP_b1 | 0P_b0   | 0 255     |                                                       |
|          | 18       | wActObjPtsAW7 (HighByte)  | -            | -      | -      | -      | -      | -      | -     | 0P_b8   | 01        | Aktualla Anzahl Objektourkte im Auguvertefenster 7    |
| M4       | 19       | wActObjPtsAW7 (LowByte)   | 0P_b7        | OP_b6  | 0P_b5  | 0P_b4  | OP_b3  | 0P_b2  | OP_b1 | OP_b0   | 0 255     |                                                       |
| 24 Bytes | 20       | wActObjPtsAW8 (HighByte)  | -            | -      | -      | -      | -      | -      | -     | 0P_b8   | 0 1       | Aktualla Anzahl Objektourista im Auguvertafenator 9   |
|          | 21       | wActObjPtsAW8 (LowByte)   | 0P_b7        | OP_b6  | 0P_b5  | OP_b4  | OP_b3  | 0P_b2  | OP_b1 | 0P_b0   | 0 255     |                                                       |
|          | 22       | wActObjPtsAW9 (HighByte)  | -            | -      | -      | -      | -      | -      | -     | 0P_b8   | 01        | Aktualla Anzahl Abiaktaunkta im Augwartafangtar Q     |
|          | 23       | wActObjPtsAW9 (LowByte)   | 0P_b7        | OP_b6  | 0P_b5  | 0P_b4  | OP_b3  | 0P_b2  | OP_b1 | 0P_b0   | 0 255     |                                                       |
|          | 24       | wActObjPtsAW10 (HighByte) | -            | -      | -      | -      | -      | -      | -     | 0P_b8   | 0 1       | Aktuelle Anzahl Objekteurskie im Auswortefenster 10   |
|          | 25       | wActObjPtsAW10 (LowByte)  | OP_b7        | OP_b6  | 0P_b5  | 0P_b4  | OP_b3  | 0P_b2  | OP_b1 | 0P_b0   | 0 255     |                                                       |
|          | 26       | wActObjPtsAW11 (HighByte) | -            | -      | -      | -      | -      | -      | -     | 0P_b8   | 01        | Aktualla Anzahl Obiaktaunkta im Auswortafanstar 11    |
|          | 27       | wActObjPtsAW11 (LowByte)  | 0P_b7        | OP_b6  | OP_b5  | 0P_b4  | OP_b3  | 0P_b2  | OP_b1 | 0P_b0   | 0 255     |                                                       |
|          | 28       | wActObjPtsAW12 (HighByte) | -            | -      | -      | -      | -      | -      | -     | 0P_b8   | 01        | Aktualla Anzahl Obiaktaunkta im Auswortafanstar 12    |
|          | 29       | wActObjPtsAW12 (LowByte)  | 0P_b7        | OP_b6  | 0P_b5  | OP_b4  | OP_b3  | 0P_b2  | OP_b1 | OP_b0   | 0 255     |                                                       |
| M5       | 30       | wActObjPtsAW13 (HighByte) | -            | -      | -      | -      | -      | -      | -     | 0P_b8   | 01        | Aktualla Anzahl Objektourista im Auguvertafenator 12  |
| 38 Byte  | 31       | wActObjPtsAW13 (LowByte)  | 0P_b7        | OP_b6  | 0P_b5  | 0P_b4  | OP_b3  | 0P_b2  | OP_b1 | 0P_b0   | 0 255     |                                                       |
|          | 32       | wActObjPtsAW14 (HighByte) | -            | -      | -      | -      | -      | -      | -     | 0P_b8   | 01        | Aktualla Anzahl Obiaktaunkta im Auswortafanstar 14    |
|          | 33       | wActObjPtsAW14 (LowByte)  | OP_b7        | OP_b6  | 0P_b5  | 0P_b4  | OP_b3  | 0P_b2  | OP_b1 | 0P_b0   | 0 255     |                                                       |
|          | 34       | wActObjPtsAW15 (HighByte) | -            | -      | -      | -      | -      | -      | -     | 0P_b8   | 01        | Aktualla Anzahl Objektourista im Auguvertafenator 15  |
|          | 35       | wActObjPtsAW15 (LowByte)  | OP_b7        | OP_b6  | 0P_b5  | OP_b4  | OP_b3  | OP_b2  | OP_b1 | OP_b0   | 0 255     | ARTIGER AUTAUL ODJEKTPULIKIE III AUSWEITEIEUSTEL 15   |
|          | 36       | wActObjPtsAW16 (HighByte) | -            | -      | -      | -      | -      | -      | -     | OP_b8   | 01        | Aktualla Anzahl Abjaktaunkta im Auswartafanatar 16    |
|          | 37       | wActObjPtsAW16 (LowByte)  | OP_b7        | OP_b6  | 0P_b5  | OP_b4  | OP_b3  | OP_b2  | OP_b1 | 0P_b0   | 0 255     |                                                       |

Detaillierte Informationen finden Sie in der Technischen Beschreibung des LRS 36.

## **PROFIBUS Zubehör**

#### Vorkonfektionierte Leitungen mit M12-Steckverbinder und offenem Ende

M12-Buchse (B-kodiert) M12-Stecker (B-kodiert)

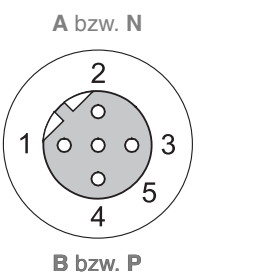

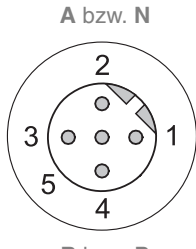

| Kontakt<br>M12-Stecker<br>M12-Buchse | Signal | Farbe |
|--------------------------------------|--------|-------|
| 1                                    | n.c.   |       |
| 2                                    | A/N    | grün  |
| 3                                    | n.c.   |       |
| 4                                    | B/P    | rot   |
| 5                                    | n.c.   |       |
| Schraubverbindung                    | Schirm | blank |

B bzw. P

| Art. Nr. | Typenbezeichnung | Beschreibung                                                                        |
|----------|------------------|-------------------------------------------------------------------------------------|
| 50104181 | KB PB-2000-BA    | M12-Buchse für BUS IN, axialer Kabelabgang, offenes Leitungsende, Kabellänge 2m     |
| 50104180 | KB PB-5000-BA    | M12-Buchse für BUS IN, axialer Kabelabgang, offenes Leitungsende, Kabellänge 5m,    |
| 50104179 | KB PB-10000-BA   | M12-Buchse für BUS IN, axialer Kabelabgang, offenes Leitungsende, Kabellänge 10m,   |
| 5010/100 | KB DB 2000 SA    | M12 Stocker für PUS OUT, ovioler Kehelehang, offense Leitungeende, Kehellänge 2m    |
| 20104100 | KD PD-2000-5A    | MIZ-Steckel für BOS OOT, axlater Kabelabgang, onenes Leitungsende, Kabellange zin,  |
| 50104187 | KB PB-5000-SA    | M12-Stecker für BUS OUT, axialer Kabelabgang, offenes Leitungsende, Kabellänge 5m,  |
| 50104186 | KB PB-10000-SA   | M12-Stecker für BUS OUT, axialer Kabelabgang, offenes Leitungsende, Kabellänge 10m, |
|          |                  |                                                                                     |
| 50104097 | KB PB-2000-SBA   | M12-Stecker + M12 Buchse für Profibus, axiale Kabelabgänge, Kabellänge 2m           |
| 50104098 | KB PB-5000-SBA   | M12-Stecker + M12 Buchse für Profibus, axiale Kabelabgänge, Kabellänge 5m           |
| 50104099 | KB PB-10000-SBA  | M12-Stecker + M12 Buchse für Profibus, axiale Kabelabgänge, Kabellänge 10m          |

#### **PROFIBUS Abschlusswiderstand**

| Art. Nr. | Typenbezeichnung | Beschreibung                                                        |
|----------|------------------|---------------------------------------------------------------------|
| 50038539 | TS 02-4-SA M12   | M12 Steckverbinder mit integriertem Abschlusswiderstand für BUS OUT |

#### **PROFIBUS Y-Steckeradapter**

| Art. Nr. | Typenbezeichnung     | Beschreibung            |
|----------|----------------------|-------------------------|
| 50109834 | KDS BUS OUT M12-T-5P | M12 T-Stück für BUS OUT |

#### **PROFIBUS GSD-Datei**

## ⊖ Hinweis!

Ĵ

Die aktuelle Version der GSD-Datei **LEUZE401.GSD** für den LRS 36/PB finden Sie auf der Leuze Website **www.leuze.com**.